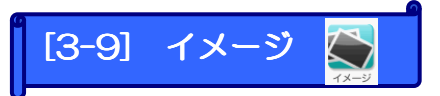

画像を入れたい場合に使用します。画像にはリンクも設定可能です。

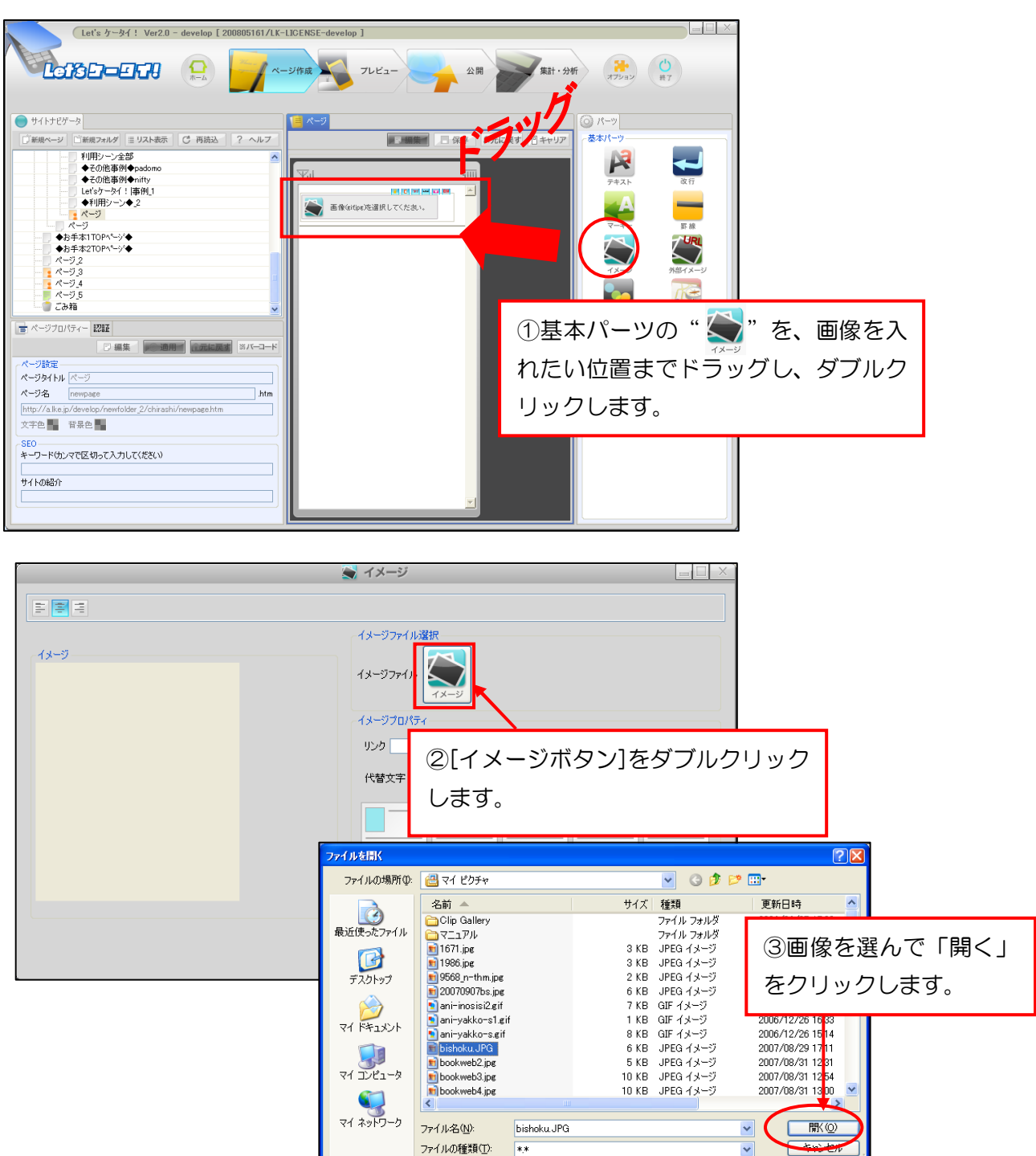

| 🥌 イメージ                                          |  |
|-------------------------------------------------|--|
|                                                 |  |
|                                                 |  |
| リンク     (代数文字 画体                                |  |
| ④画像が表示されます。                                     |  |
| ファイル種別(spe) サイズ(131+98po) 容量(5KB)<br>□ 端末に合わせて形 |  |

| ★ イメージ                      |                                                                                                    |  |
|-----------------------------|----------------------------------------------------------------------------------------------------|--|
| 1 <b>1</b>                  |                                                                                                    |  |
| 13-7<br>                    | イメージアイル選択<br>1メージファイル<br>メンジンフィル<br>リンク<br>パオージフロパラィ<br>リンク<br>パイロック<br>パインク<br>パンク<br>パンク<br>パンク<br>パンク<br>パンク<br>パンク<br>パンク<br>パ |  |
| ファイル種別(jpe) サイズ(131+98po) そ | ③「OK」をクリック<br>します。                                                                                                    |  |

ţ

| Let's ケータイ! Ver2.0 - マニュアル作成。                                                                                                    | 用サイト [ 200709053/LK-MKMANUAL-0000000001 ]                                                                                                    |
|----------------------------------------------------------------------------------------------------|----------------------------------------------------------------------------------------------------|
|                                                                                                    | ページ作成 フレビュー 公開 集計・分析                                                                                                    |
| サイトナビゲータ 新規ページ 「新規フォルダ ■ リスト表示 C 再読込 ? ■ Let'sケータイ! ■ フォルダ ■ フォルダ ■ フォルダ ■ フォルダ ■ フォルダ ■ マカルダ2 ■ たいの家庭料理 ■ 美食社の自家庭料理 ■ 美食社の自家庭 ● 美食社の自家庭 ● 美食社の自家庭 ● この事業 ● この事業 ● この事業 ● この事業 ● この事業                          |                                                                                                    |
| ページカリパラィー     認知     第パーコード       ページ設定     ページタイトル     パーコード       ページス     newpage_2     htm       http://lets-ktai/bishoku_1/newpage_2.htm     文字色     皆泉色       SEO     キーワード(カンマで区切って入力してください)     サイトの総介 | マイビッ<br>マートンでの<br>マートンでの<br>マートン<br>マートン<br>マー<br>マートン<br>マートン<br>マー<br>マートン<br>マー<br>マートン<br>マートン<br>マ |

------